JAVA Control Panel finden:

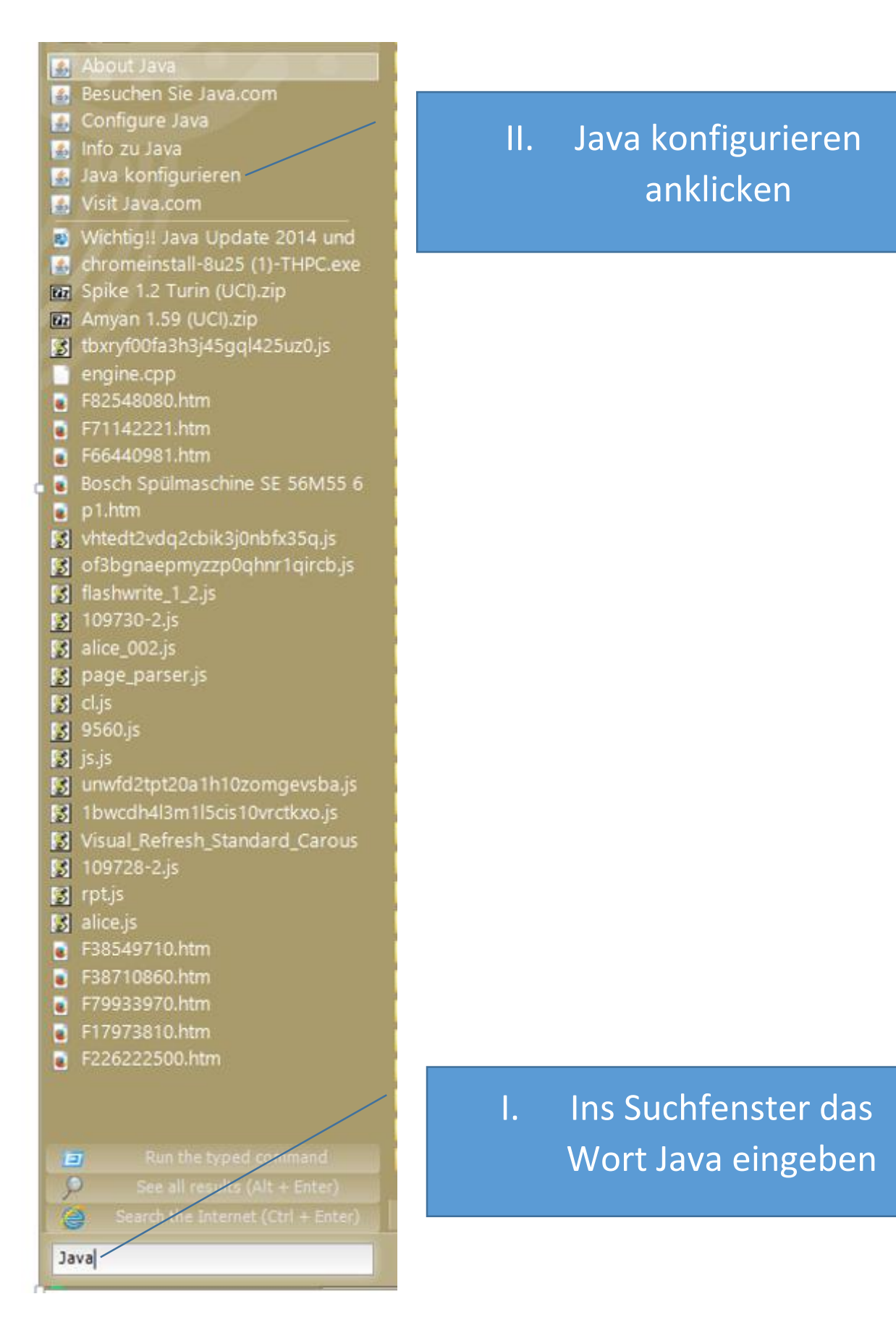

Nutzung des Leitfadens auf eigene Gefahr, keine Haftung für evtl. entstehende Schäden an Hardware oder Software. Auch keine Haftung für sonstige Schäden. Hier unter "Sicherheit" die Ausnahmen eingeben.

|                                                                                                    | <u>چ</u>                                                                                                    | Java Control Panel                                 | _ □               | × | -                  |  |
|----------------------------------------------------------------------------------------------------|----------------------------------------------------------------------------------------------------|----------------------------------------------------|-------------------|---|--------------------|--|
|                                                                                                    | Allgemein Update Java Sic                                                                                                    | herheit Erweitert                                  |                   |   |                    |  |
|                                                                                                    | Java-Content im Browser aktivieren                                                                                                    |                                                    |                   |   |                    |  |
|                                                                                                    | Sicherheitsebene für Anwend                                                                                                    | ungen, die nicht auf der Liste der ausgenommenen V | Websites steher   | n |                    |  |
| <ul> <li>Sehr hoch - Es dürfen nur Java-Anwendungen mit einem Zertifikat von einer<br/>vertrauenswürdigen Quelle ausgeführt werden, sofern überprüft werden kann, dass das<br/>Zertifikat nicht entzogen wurde.</li> </ul> |                                                                                                    |                                                    |                   |   |                    |  |
|                                                                                                    | <ul> <li>Hoch - Das Ausführen von Java-Anwendungen mit einem Zertifikat von einer<br/>vertrauenswürdigen Quelle wird zugelassen, auch wenn der Entzugsstatus des Zertifikats<br/>nicht überprüft werden kann.</li> </ul> |                                                    |                   |   | wichtig,<br>eichen |  |
|                                                                                                    |                                                                                                    |                                                    |                   |   |                    |  |
|                                                                                                    |                                                                                                    |                                                    |                   |   | am Ende!!          |  |
|                                                                                                    | Ausnahmeliste                                                                                                    |                                                    |                   |   |                    |  |
|                                                                                                    | Anwendungen, die von einer der unter aufgeführten Websites gestartet wurden, werden nach den jeweiligen Sicherheits-Prompts ausgeführt.                                                                                  |                                                    |                   |   |                    |  |
|                                                                                                    | http://grinis.de/chessviewe<br>http://www.grinis.de/                                                                                                    | er/                                                | liste bearbeiten. |   |                    |  |
|                                                                                                    | Sicherheits-Prompts wiederherstellen       Zertifikate verwalten         OK       Abbrechen       Anwenden                                                                                                    |                                                    |                   |   |                    |  |
|                                                                                                    |                                                                                                    |                                                    |                   |   |                    |  |

JAVA für die "Grinis-Anwendung" konfigurieren (Win 8.1, JAVA aktuellste, 03.11.2014, Version), Browser Google Chrome:

Wird nun einer der Seiten mit der Java Anwendung aufgerufen, so erscheint der folgende Sicherheitshinweis:

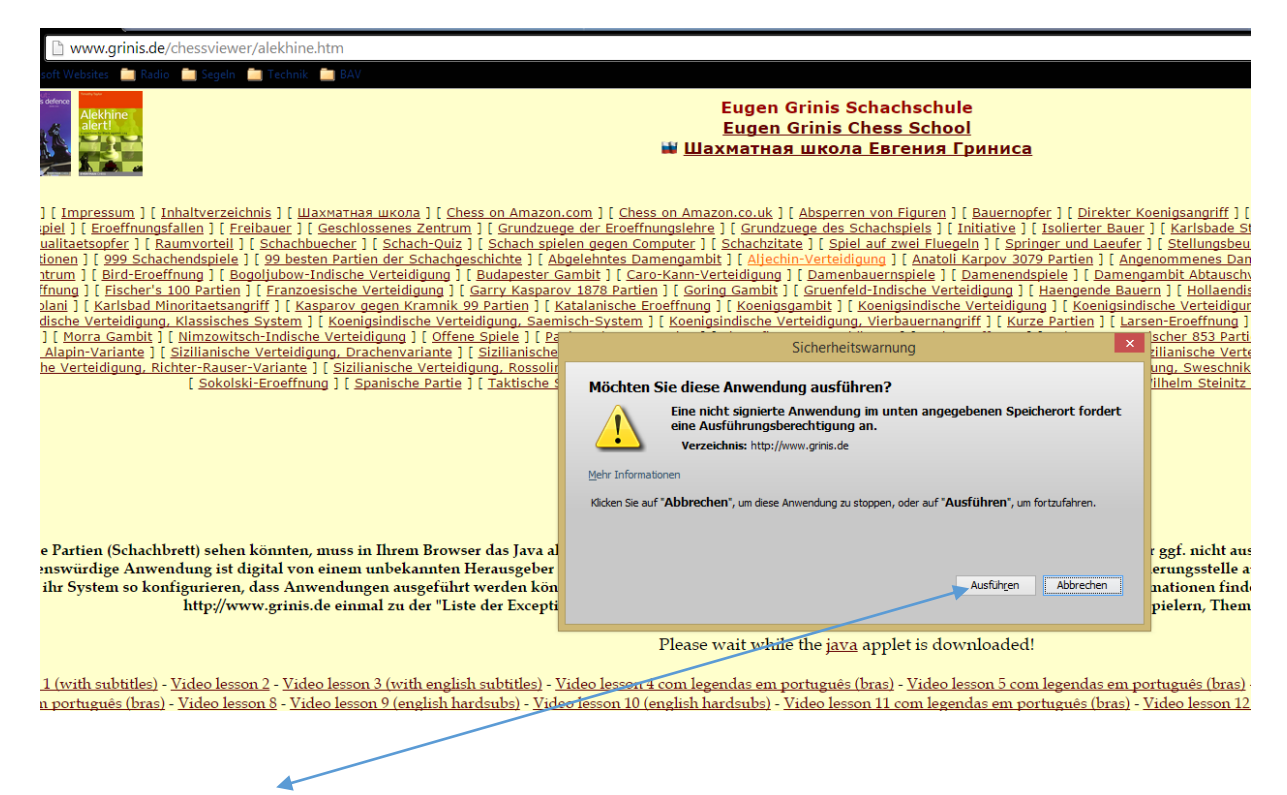

Einfach mit "Ausführen" bestätigen und die Anwendung läuft.